# **Registering for classes using Webstar**

To log into webstar.nova.edu, you will need your NSU ID. Our office cannot retrieve your log in information. If you have forgotten your ID information, please visit:

http://www.nova.edu/cwis/oit/nsuidentity.html

## 1. Once you log in to WebSTAR you will see the general menu (as shown below):

#### Student Financial Services and Registration

Register for classes; Display your class schedule; View your holds; Display your grades & transcripts; Loan Deferments and Enrollment Verification; Request a Printed Transcript; Review Financial Aid requirements & awards; Make credit card or e-check payments i.e. tuition & fees; Graduation Application payment.

## **Personal Information**

View or update your address(es), phone number (s), e-mail address(es), & emergency contact information; View name change & social security number change information; Change your PIN; Change your Security Question and Answer.

## 2. Click on Student Financial Services and Registration and you will see the following menu:

## Student Financial Services & Registration

## Registration

Check your registration status; Add or drop classes; Select variable credits, grading modes, or levels; Display your class schedule.

## Student Records

View your holds; Display your grades and transcripts; Request a Printed Transcript; Make credit card or e-check payments; Review charges and payments i.e. tution & fees; Graduation Application payment; Loan Deferments and Enrollment Verification.

### **Financial Aid**

Apply for Financial Aid; Review the status of your financial aid applications; Check status of document requirements; Review loans.

3. Click on **Registration** on the student menu. You will then see the registration menu, as shown below:

Registration

Registration Instructions Select Term Check Your Registration Status Registration and Add/Drop Classes Look-up Classes to Add Change Class Options Student Schedule by Day & Time Student Detail Schedule Payment Policy and Registration Process Tuition and Fee Assessment

4. Click on Select Term.

| Select a Term: | Winter 2006 | ~ |
|----------------|-------------|---|
| Submit         |             |   |

5. Select the term you wish to register for in the drop down menu and click on **Submit**. You will be taken back to the registration menu.

6. Click on Registration and Add/Drop Classes. At the bottom of the screen you will find the following:

|            |       |              |       | <br> |  |
|------------|-------|--------------|-------|------|--|
|            |       |              |       |      |  |
|            |       |              |       |      |  |
| Submit Cha | anges | Class Search | Reset |      |  |

[View Holds | Tuition and Fee Assessment]

7. Type the CRNs for the courses you wish to take in the spaces provided to you. When you are finished, click on **Submit Changes**.

Please note:

- CRNs are usually either 4- or 5-digit numbers. They are not preceded by a subject. Example: For the course TECH 1110, "1110" is **not** the CRN for the course.
- Enter one CRN per box. Do not enter 1 digit of the CRN per box or you will be given an error.
- If you do not know the CRN for the course you wish to register for, click Class Search and follow the instructions here.

8. Once you've entered the CRN(s) and clicked **Submit Changes**, the page will refresh and you should see the course you just added show up above the Add Classes section.

If you receive the error: **"Course not within date range for part of term"** this usually means that registration for this course has been closed. You will need to contact your advisor for assistance.

You may also view these instructions online at:

http://www.nova.edu/help/webstar/student/register.html